## Instructions to REQUEST MyChart proxy access

## **ATTENTION:** YOU MUST HAVE A MyChart ACCOUNT TO USE PROXY ACCESS.

## **Requesting access using the online Proxy Questionnaire**

|                                                                                                    | TEP<br>D<br>og in to your<br>yChart account.<br>STEP<br>2<br>Go to the<br>MyChart home<br>page and click<br>on the "Menu"<br>icon. | Vour Menu     Vour Menu     Search the menu     Close     My Record     Covid-19     To Do     Visits     Test Results     Health Summary     Health Summary     Plan of Care     Questionnaires     Questionnaires     Medical and Family History     Health Reports     Toptional Questionnaires     Request for Proxy Access to a Patient's<br>Not yet answered | STEP<br>(3)<br>Scroll down.<br>Under "My<br>Record" click<br>on "Ques-<br>tionnaires"<br>then find and<br>click on<br>"Request for<br>Proxy<br>Access to a<br>Patient's<br>MyChart<br>Account." | Control   Control     Request for Proxy Access<br>Caccur   Control     Insurant control   Control     Insurant control   Contro     Insurant co                                                                                                    | STEP<br>G<br>Fill out the<br>required fields.<br>Be sure to<br>upload any<br>requested legal<br>documentation.<br>At this point<br>you may<br>request proxy<br>access to<br>multiple<br>accounts.                                                                                                    |
|----------------------------------------------------------------------------------------------------|----------------------------------------------------------------------------------------------------|----------------------------------------------------------------------------------------------------|----------------------------------------------------------------------------------------------------|----------------------------------------------------------------------------------------------------|----------------------------------------------------------------------------------------------------|
| Vertex Vertex Action Action | STEP<br>(5)<br>Read the legal<br>disclaimer,<br>initial, then<br>click "Continue."                                                 | V30-610   0 0 0 0 0 0 0 0 0 0 0 0 0 0 0 0 0 0 0                                                                                                    | STEP<br>6<br>Review your<br>responses,<br>then click<br>"Submit."                                                                                                    | Image: Antipage: Antipage | Sir<br>e you care for on your home<br>omeone you care for, you can<br>e.n.<br>Dure<br>Dure<br>Du |

**Proxy access may also be requested in-person at the office of the patient's Primary Care Provider.**